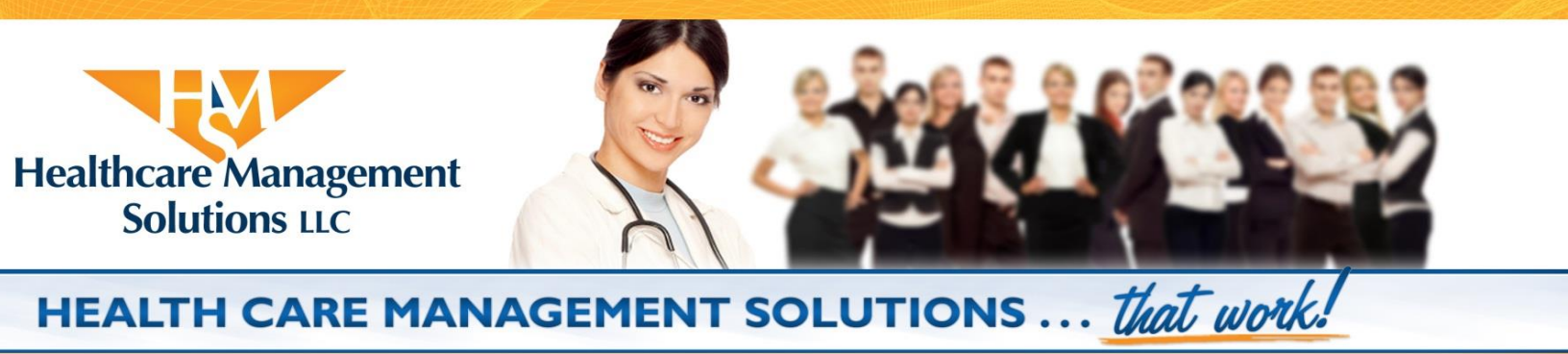

## Acquisition of Expert Witnesses for the Administrative Hearing Process

## **USER MANUAL**

#### **Contents**

| Introduction                  | 2  |
|-------------------------------|----|
| Accessing The EWC System      | 2  |
| Home Page                     |    |
| Case Pending Actions          | 4  |
| Request Case                  | 5  |
| Complete case information     | 6  |
| Pre-Prioritization of Experts | 7  |
| Prioritization of Experts     |    |
| Assignment of an Expert       | 9  |
| Requesting Additional Hours   | 9  |
| Approving Payment Requests    | 11 |
| Completing a Survey           | 13 |
| Case Completion               | 14 |
|                               |    |

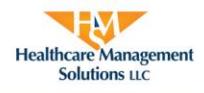

## **Introduction**

EWC is a web-based application, "Expert Witness Contract". The EWC system provides a means for securing and utilizing the services of a variety of types of expert witnesses to the Office of General Counsel (OGC) for the Centers for Medicare and Medicaid Services. The system houses data regarding each expert's capabilities and credentials and provides the user with a mechanism for evaluating the services rendered by an expert.

#### Accessing The EWC System

All users will access the EWC system via the following link: http://ewc.hcmsllc.com. Healthcare Management Solutions (HMS) will provide a username and password for the user. To obtain a username and password, please contact HMS at 304-368-0288.

|                            | EXI       | PERT WITNESS CONTRA      |                                                          |
|----------------------------|-----------|--------------------------|----------------------------------------------------------|
| Logon Payment Request Help | -         |                          |                                                          |
|                            | OR        | Username:<br>Password:   | Login Credentials<br>Forgot Username/Password?<br>Submit |
| Fxpert Request Payment     |           | If you would like to     | view the user manual, please visit the Help tab.         |
| © 2009 by Healthcare M     | anagement | Solutions, LLC. All rigi | nts reserved.                                            |

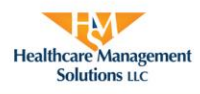

# Home Page

During the initial login, the user will be **required** to change the provided password. Under My Profile, on the left side, click on Change My Password. Enter the new password, confirm the password and click the Submit button to store the new password.

|                                                                              |            | EX        | EVA<br>PERT WITNESS | CONTRACT       |              |                 |
|------------------------------------------------------------------------------|------------|-----------|---------------------|----------------|--------------|-----------------|
| Home Cases Help                                                              | Logo       | Sff.      |                     | _              |              |                 |
| My Profile                                                                   | Cases      | Pending   | Action              |                |              | Request Case    |
| User ID: Attorney Test                                                       | Case ID    | Docket    | Status              | _              | Request Date | Expert          |
| Name: Attorney Test                                                          | 4          | C-03-Test | Pending Prior       | itization      | 8/17/2011    |                 |
| Email: msayre@hcmsllc.com<br>Region: 0                                       | Payme      | nt Reque  | sts Pendin          | g Approv       | val          | C               |
| If you need to change any information other                                  | 2 Case ID  | 3         | 4.5                 | 8/19/2011      | Kequest Date | Attorney Review |
| Administrator.<br>Enter a CaseID number to go directly to it.<br>Lookup Case | Healthcare | Managemen | t Solutions, LLC    | . All rights r | reserved.    |                 |

| My Profile                                           | Case ID #<br>Search Box                                                              | Cases Pending<br>Action                                                                                                    | Payment<br>Requests<br>Pending<br>Approval                                       | Cases tab                                                                                                    | Help                                        |
|------------------------------------------------------|--------------------------------------------------------------------------------------|----------------------------------------------------------------------------------------------------|----------------------------------------------------------------------------------|----------------------------------------------------------------------------------------------------|---------------------------------------------|
| Where the<br>user can<br>change<br>their<br>password | Allows the<br>user to type<br>in the case<br>number to go<br>directly to the<br>case | Any case that<br>requires the user's<br>attention will be<br>listed in this section<br>Click on the desired<br>case number<br>• Request<br>additional hours<br>• Add notes | Any payment<br>requests pending<br>approval will be<br>listed in this<br>section | All cases that the user has<br>requested and view<br>according to status:<br>Any<br>New<br>Pending CMS Review<br>Pending HMS Review<br>Pending Prioritization<br>Pending Assignment<br>Assigned<br>Completed<br>Search box will allow the<br>user to search by specific<br>case number or expert | User Manual<br>HMS's contact<br>information |

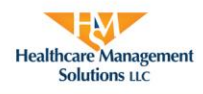

#### **Case Pending Actions**

Any case that requires the user's attention will be displayed under the Cases Pending Action section of the Home page. In order to view a particular case, the user will click on the Case ID number that corresponds with the case to be viewed. If a case that the user would like to view is not listed on the home page, the user can click on the cases tab to view all of their cases.

|                                             |                                   | EX        | EVA<br>Pert witness | CONTRACT        |              |                 |  |
|---------------------------------------------|-----------------------------------|-----------|---------------------|-----------------|--------------|-----------------|--|
| Home Cases Help                             | Loge                              | M         |                     | _               |              |                 |  |
| My Profile                                  | Cases                             | Pending / | Action              |                 |              | Request Case    |  |
| User ID: Attorney Test                      | Case ID                           | Docket    | Status              |                 | Request Date | Expert          |  |
| Name: Attorney Test                         |                                   | C-03-Test | Pending Prior       | itization       | 8/17/2011    |                 |  |
| Email: msayre@hcmslic.com<br>Region: 0      | Payment Requests Pending Approval |           |                     |                 |              |                 |  |
| Change My Password                          | Case ID                           | PRID      | Total Hours         | Payment Re      | equest Date  | Status          |  |
| If you need to change any information other | 3                                 | 3         | 4.5                 | 8/19/2011       |              | Attorney Review |  |
| Enter a CaseID number to go directly to it. | ]                                 |           |                     |                 |              |                 |  |
| © 2009 b                                    | y Healthcare                      | Managemen | t Solutions, LLC    | . All rights re | eserved.     |                 |  |

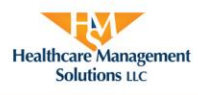

# **Request Case**

To initiate a new case within the EWC system, the user will need to click on Request Case located in the right hand corner of the Home page.

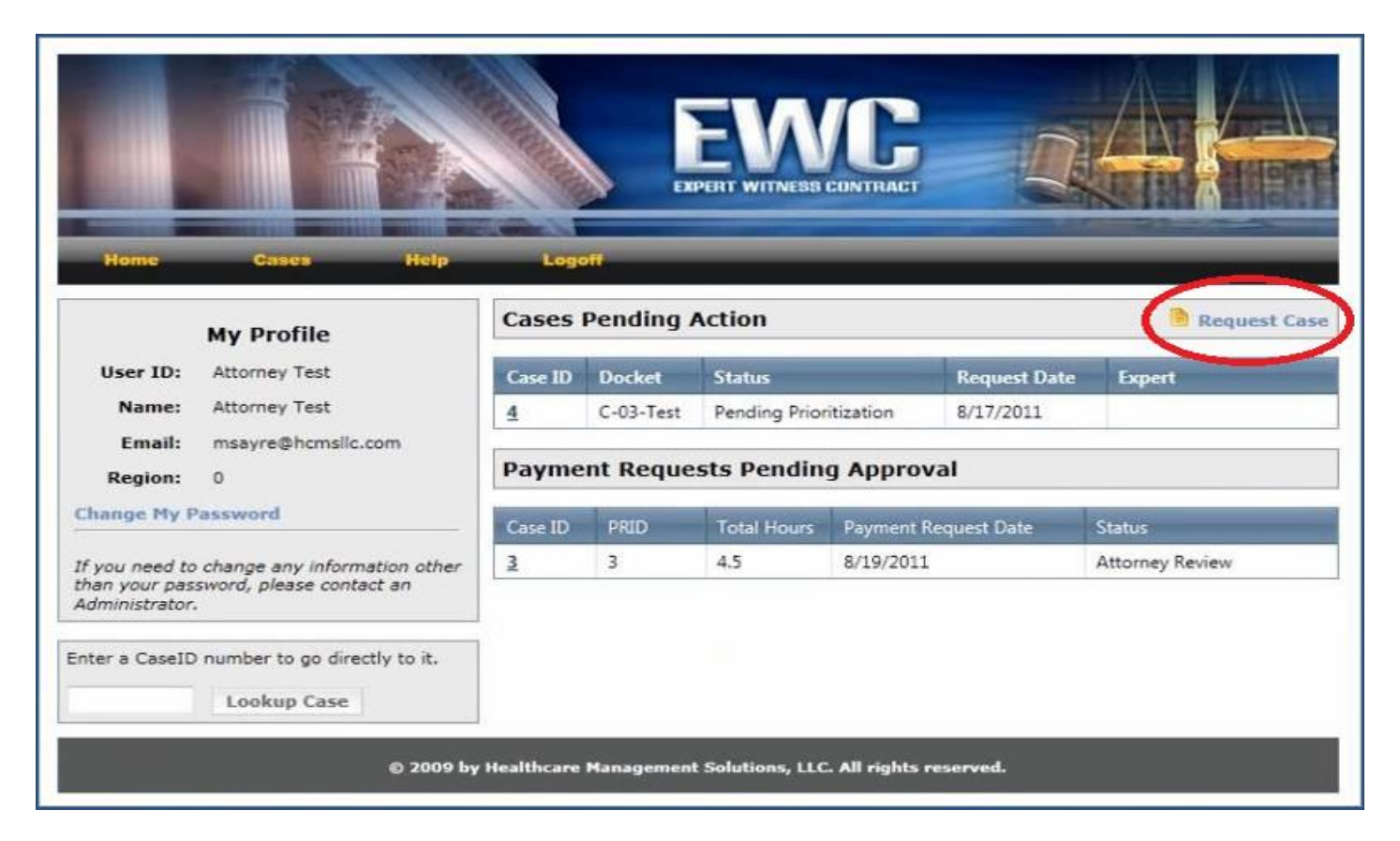

A blank request form will be displayed once the user clicks on Request Case. The user will then be required to fill out specific case information. For security purposes, the EWC system will periodically time out and end the user's session. In order to avoid loss of any information, the user should save the case if they expect to be away from the computer for a period of time.

If information is unknown to the user, it is recommended for the user to save the case and return to update the information when it is available.

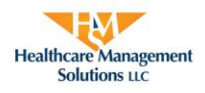

#### **Complete case information**

The user can then either edit the case to revise and update the case information or can submit the case to CMS for approval. In order for experts to be offered for the case, the user will need to **click submit** instead of save. Once the case has been submitted to CMS, the user can no longer edit the case.

• A dialog box stating that the case was successfully submitted to CMS will appear once the case has been submitted.

| Home                        | Help Logoff                                                                                                    | EXPERT WITNESS    | CONTRACT      |     |
|-----------------------------|----------------------------------------------------------------------------------------------------|-------------------|---------------|-----|
| Case Request                |                                                                                                    |                   |               |     |
| Attorney:                   | Requestor, Test                                                                                                    |                   | Region:       | 0 💌 |
| Facility Name:              |                                                                                                    |                   |               |     |
| Provider Number:            |                                                                                                    |                   | Docket #:     |     |
| Hearing Location:           |                                                                                                    |                   | Hearing Date: |     |
| Type of Facility:           |                                                                                                    | •                 |               |     |
| Financial Penalties:        |                                                                                                    |                   |               |     |
| Hours Requested:            | *If over 15 hours, please justify in the no                                                                                                    | otes field below. |               |     |
| Anticipated Service<br>(s): | <ul> <li>Face to Face Contact</li> <li>Telephone Contact</li> <li>Case Review</li> <li>Written Reports</li> <li>Official Briefs</li> <li>Testimony</li> <li>Travel Time</li> <li>Other</li> </ul> |                   |               |     |
| Specialty:                  |                                                                                                    |                   |               |     |
| Doc Exchange Date:          |                                                                                                    |                   |               |     |
| Tags Cited:                 | F     Remove Tag                                                                                                    | Add Tag           |               |     |
| Case Summary:               |                                                                                                    |                   |               | *   |
| Notes:                      | Save Case                                                                                                    |                   |               | *   |

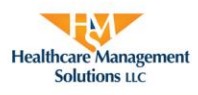

## **Assessing Expert's CVs**

HMS will select experts with the appropriate credentials needed to assist with that specific case. The user will be notified via email that a case is ready for expert prioritization in EWC. A link will be provided in the email that will direct the user to the log in page where the user will be prompted to log into the EWC system. Once logged in, the case that needs the user's attention will automatically be displayed. This case will also be displayed on the home page.

Once the case page is displayed, the user can view the expert's Curriculum Vitae by clicking on the expert's name under the *Available Experts* section.

|                                                                                                    | Expert                                                     | WITNESS CONTRACT                                                                        |                                                 |
|----------------------------------------------------------------------------------------------------|------------------------------------------------------------|-----------------------------------------------------------------------------------------|-------------------------------------------------|
| Home Cases                                                                                                    | Help Logoff                                                |                                                                                         |                                                 |
| Case Information                                                                                                    |                                                            |                                                                                         |                                                 |
| Case ID:                                                                                                    | 4                                                          | Region                                                                                  |                                                 |
| Status:                                                                                                    | Pending Prioritization                                     | Docket #                                                                                | C-03-Test                                       |
| Attorney:                                                                                                    | Attorney Test<br>msayre@hcmsllc.com<br>Phone:              | Assigned Expert                                                                         | : None                                          |
| Facility Name:                                                                                                    | Test                                                       | Provider Number                                                                         | : Test                                          |
| Hearing Location:                                                                                                    | Test                                                       | Hearing Date                                                                            | 9/29/2011                                       |
| Initial Financial Penalties:                                                                                                    | \$250,000                                                  | Type of Facility                                                                        | Nursing Homes                                   |
| Anticipated Service(s):                                                                                                    | Telephone Contact, Case<br>Review, Written Reports         | Specialty Required                                                                      | : Internal Medicine                             |
| Doc Exchange Date:                                                                                                    | 8/24/2011                                                  | Hours Requested                                                                         | : 15                                            |
| Tags Cited:                                                                                                    | F234                                                       | Request Date                                                                            | : 8/17/2011                                     |
| Case Summary:                                                                                                    | Test                                                       |                                                                                         |                                                 |
|                                                                                                    | Request Additio                                            | nal Hours                                                                               |                                                 |
| Available Experts<br>Click on the name of the expert to                                                                               | view the attached CV.                                      |                                                                                         |                                                 |
| James Doe       Credentials:     MD       1 ▼     Education:       Specialties:     Internal M       Medicine,     Internal Medicine, | edicine, Internal Medicine, Internal Medicine, I<br>licine | Preferred Contact<br>Home Phone:<br>Work Phone: (333<br>Cell Phone:<br>Email: james.doe | <u>Method:</u> Work<br>))333-3333<br>@gmail.com |
| 2 ▼ Paul Barker<br>Credentials: MD<br>Education:<br>Specialties: Internal M                                                           | edicine                                                    | Preferred Contact<br>Home Phone: (23<br>Work Phone: (555<br>Cell Phone:<br>Email:       | <u>Method:</u> Home<br>4)456-5678<br>-)555-5555 |
| 3<br>Sally Jones<br><u>Credentials:</u> MD<br><u>Education:</u><br><u>Specialties:</u> Internal M                                     | edicine                                                    | Preferred Contact<br>Home Phone:<br>Work Phone: (454<br>Cell Phone:<br>Email:           | <u>Method:</u> Work<br>)555-4545                |
|                                                                                                    | Finish Prioritiz                                           | ation                                                                                   |                                                 |

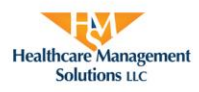

## **Prioritization of Experts**

After deciding the preferred expert, the user will list their expert choices in order of preference (1 being the most preferred). Once all experts are given a number, the user will click *Finish Prioritization*.

|                                                                           |                                                    | EXPERT WITNESS CONTRACT                                                                      |                                             |
|---------------------------------------------------------------------------|----------------------------------------------------|----------------------------------------------------------------------------------------------|---------------------------------------------|
| Home Cases                                                                | Help Logoff                                        |                                                                                              |                                             |
| Case Information                                                          |                                                    |                                                                                              |                                             |
| Case ID:                                                                  | 4                                                  | Region:                                                                                      |                                             |
| Status:                                                                   | Pending Prioritization                             | Docket #:                                                                                    | C-03-Test                                   |
| Attorney:                                                                 | Attorney Test<br>msayre@hcmsllc.com<br>Phone:      | Assigned Expert:                                                                             | None                                        |
| Facility Name:                                                            | Test                                               | Provider Number:                                                                             | Test                                        |
| Hearing Location:                                                         | Test                                               | Hearing Date:                                                                                | 9/29/2011                                   |
| Initial Financial Penalties:                                              | \$250,000                                          | Type of Facility:                                                                            | Nursing Homes                               |
| Anticipated Service(s):                                                   | Telephone Contact, Case<br>Review, Written Reports | Specialty Required:                                                                          | Internal Medicine                           |
| Doc Exchange Date:                                                        | 8/24/2011                                          | Hours Requested:                                                                             | 15                                          |
| Tags Cited:                                                               | F234                                               | Request Date:                                                                                | 8/17/2011                                   |
| Case Summary:                                                             | Test                                               |                                                                                              |                                             |
| Available Experts                                                         | Requ                                               | est Additional Hours                                                                         |                                             |
| James Doe<br>Credentials: MD<br>Education:<br>Specialties: Internal M     | Nedicine                                           | Preferred Contact M<br>Home Phone:<br>Work Phone: (333)3<br>Cell Phone:<br>Email: james.doe@ | lethod: Work<br>333-3333<br>Igmail.com      |
| 2 Credentials: MD<br>Education:<br>Specialties: Internal Medicine         |                                                    | Preferred Contact M<br>Home Phone: (234)<br>Work Phone: (555)5<br>Cell Phone:<br>Email:      | <u>lethod:</u> Home<br>456-5678<br>555-5555 |
| 3 Sally Jones<br>Credentials: MD<br>Education:<br>Specialties: Internal M | <b>Nedicine</b>                                    | Preferred Contact M<br>Home Phone:<br>Work Phone: (454)5<br>Cell Phone:<br>Email:            | <u>lethod:</u> Work<br>555-4545             |
|                                                                           | Finis                                              | sh Prioritization                                                                            |                                             |

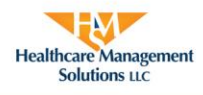

# **Assignment of an Expert**

The user will be notified via email once the expert has been informed and agreed to accept the case. The user can follow the link from the email to view the case and the assigned expert's contact information.

#### **Requesting Additional Hours**

The user has the ability to request additional hours for a case once a case has been submitted. In order to make this type of request, the user must click on Request Additional Hours located in the middle of the case page.

|                                |                                                                  | EXPERT WITNESS CONTRACT  |                                            |
|--------------------------------|------------------------------------------------------------------|--------------------------|--------------------------------------------|
| Home Cases                     | Help Logoff                                                      |                          |                                            |
| Case Information               |                                                                  |                          |                                            |
| Case ID:                       | 3                                                                | Region:                  |                                            |
| Status:                        | Assigned                                                         | Docket #:                | C-01-Test                                  |
| Attorney:                      | Attorney Test<br>msayre@hcmsllc.com<br>Phone:                    | Assigned Expert:         | James Doe<br>Assigned 8/17/2011 at 1:48 PM |
| Facility Name:                 | Test                                                             | Provider Number:         | Test                                       |
| Hearing Location:              | Test                                                             | Hearing Date:            | 9/30/2011                                  |
| Initial Financial Penalties:   | \$150,000                                                        | Type of Facility:        | Nursing Homes                              |
| Anticipated Service(s):        | Telephone Contact, Case<br>Review, Written Reports,<br>Testimony | Specialty Required:      | Internal Medicine                          |
| Doc Exchange Date:             | 8/25/2011                                                        | Hours Requested:         | 15                                         |
| Tags Cited:                    | F333                                                             | Request Date:            | 8/17/2011                                  |
| Case Summary:                  | Test                                                             |                          |                                            |
| Hour Summary<br>Total approved | Complete Case                                                    | Request Additional Hours | remaining: 15                              |
| Payment Requests               |                                                                  |                          |                                            |
| PRID Hours Service             | e Complete Comments                                              |                          | Status                                     |

The user will be required to list both the number of additional hours requested and a reason for the additional time. Once the appropriate information is provided, the user will click submit.

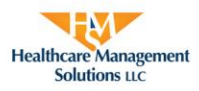

| Additional Hours Requested: |                |
|-----------------------------|----------------|
| Reason:                     |                |
|                             |                |
|                             |                |
|                             | Cubautt Cancel |

The requested additional hours will be listed on the case page. At this time the additional hours are awaiting approval by CMS. The user will be notified via email if the additional time is approved or denied. The approval or denial will be listed on the case page as well.

|                                 |                                     |                    | EW                      |                     | 71                     |                        |       |
|---------------------------------|-------------------------------------|--------------------|-------------------------|---------------------|------------------------|------------------------|-------|
| Home Cases                      | Help                                | Logoff             | EXPERT WITNES           | S CONTRACT          | an                     |                        |       |
| ase Information                 |                                     |                    |                         |                     |                        |                        |       |
| Case ID:                        | 3                                   |                    |                         | Region:             |                        |                        |       |
| Status:                         | Assigned                            |                    |                         | Docket #:           | C-01-T                 | est                    |       |
| Attorney:                       | Attorney Tes<br>msayre@hc<br>Phone: | t<br>msllc.com     |                         | Assigned Expert:    | James<br>Assigne<br>PM | Doe<br>ed 8/17/2011 at | : 1:4 |
| Facility Name:                  | Test                                |                    |                         | Provider Number:    | Test                   |                        |       |
| Hearing Location:               | Test                                |                    |                         | Hearing Date:       | 9/30/2                 | 011                    |       |
| Initial Financial<br>Penalties: | \$150,000                           |                    |                         | Type of Facility:   | Nursing                | g Homes                |       |
| Anticipated Service(s):         | Telephone C<br>Testimony            | ontact, Case Revie | w, Written Reports,     | Specialty Required: | Interna                | I Medicine             |       |
| Doc Exchange Date:              | 8/25/2011                           |                    |                         | Hours Requested:    | 15                     |                        |       |
| Tags Cited:                     | F333                                |                    |                         | Request Date:       | 8/17/2                 | 011                    |       |
| Case Summary:                   | Test                                |                    |                         |                     |                        |                        |       |
| Additional Hours:               | Hours                               | Date               | Reason                  |                     |                        | Approved               |       |
|                                 | 8                                   | 8/30/2011          | Test reason.            |                     |                        |                        |       |
|                                 |                                     | Complete Ca        | se Request Addit        | tional Hours        |                        |                        |       |
| Total app                       | proved hours:                       | 15 Tot             | al billed hours approve | d: 0 Hours rema     | ining: 1               | 5                      |       |

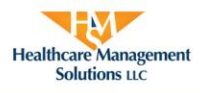

# **Approving Payment Requests**

Expert Witnesses can request payment for services rendered by going to the *Payment Request* menu on the Home page.

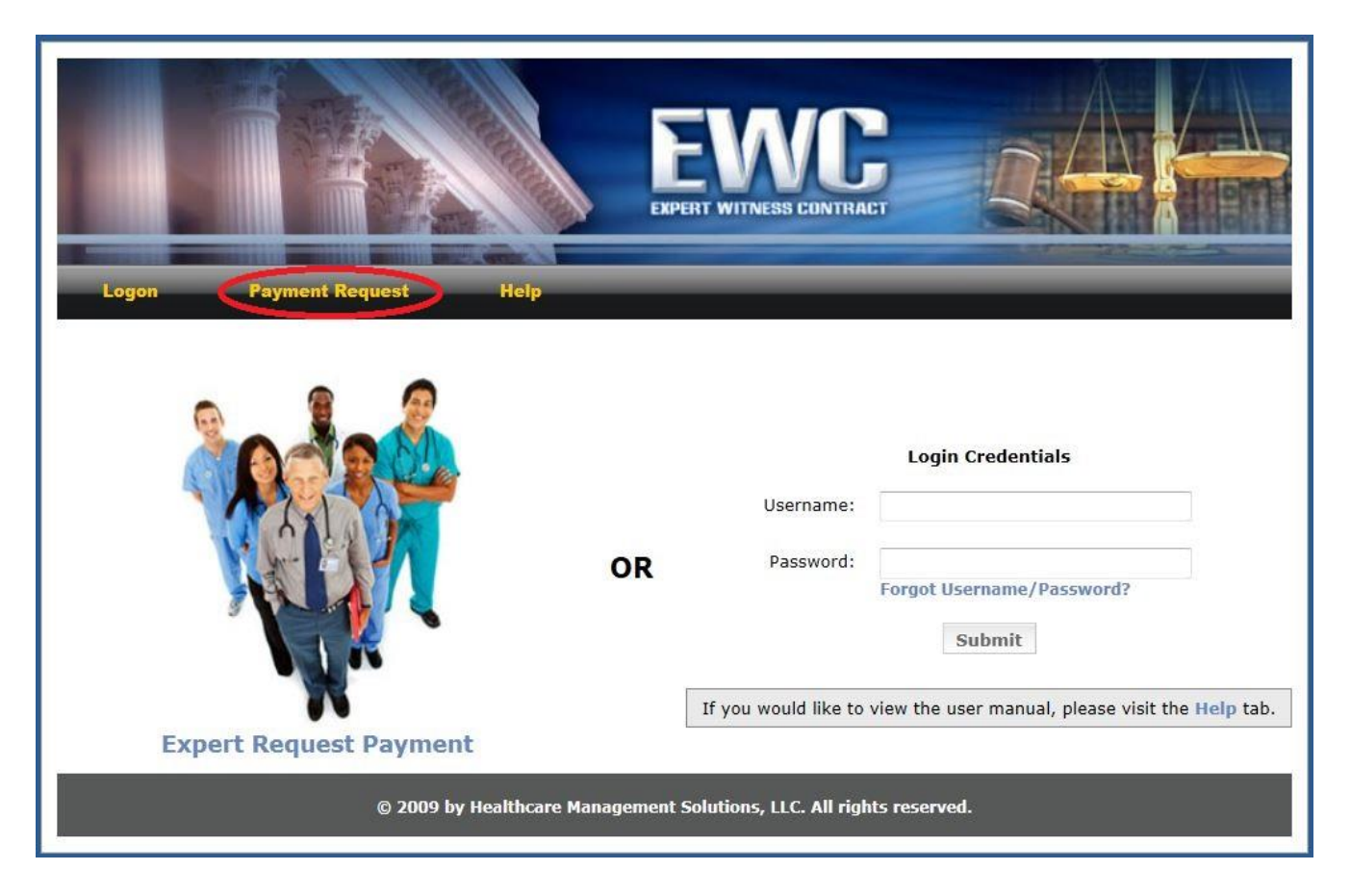

The user will be notified when an expert submits a request for payment via an email that states a payment request has been submitted for approval in EWC.

Once logged into the EWC system, the user can view any outstanding payment requests under the *Payment Requests Pending Approval* section.

To view the request for payment, click on the Case ID under the *Payment Requests Pending Approval* section. The user will be directed to the case page.

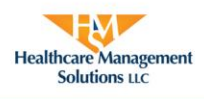

|                                                         |              |            | EXPERT WITNES      | S CONTRACT     |              |          |              |
|---------------------------------------------------------|--------------|------------|--------------------|----------------|--------------|----------|--------------|
| Home Cases Help                                         | Loge         | nii        | _                  | _              |              | _        |              |
| My Profile                                              | Cases        | Pendir     | ng Action          |                |              |          | Request Case |
| User ID: Attorney Test                                  | Case ID      |            | Docket             | Status         | Request Dat  | e        | Expert       |
| Name: Attorney Test                                     | There are r  | no cases t | to display.        |                |              |          |              |
| Email: msayre@hcmsllc.com<br>Region: 0                  | Payme        | nt Rec     | quests Pendi       | ng Appro       | oval         |          |              |
| Change My Password                                      | Case ID      | PRID       | Total Hours        | Payment        | Request Date | Status   |              |
| If you need to change any information other             | 3            | 3          | 4.5                | 8/19/201       | 11           | Attorney | Review       |
| than your password, please contact an<br>Administrator. | 3            | 4          | 5                  | 8/30/201       | 11           | Attorney | Review       |
| Enter a CaseID number to go directly to it.             | y Healthcare | Manager    | ment Solutions, Li | LC. All rights | i reserved.  |          | _            |

From the case page, click View under the Payment Requests section.

The user must answer "Have all services been completed?" If all services have been provided for the case, the user will need to click Yes. If the user is unsure if all services are complete or additional services are required, then the Yes box should be left unchecked. There is also an area to list the reason if the payment request is denied. The user will then click Approve Payment or Deny Payment.

#### \*HMS will be unable to process the expert's request for payment until this process is completed.

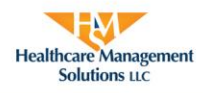

#### **Completing a Survey**

Once the expert's payment request is approved, a brief four question survey will immediately be generated for the user to complete regarding the expert witness's services. A comment section is also provided for the user to provide additional information if necessary. When all fields have been completed, click Submit.

If time does not allow for the user to complete the survey, the user can return at a later time to complete it by accessing the survey located in the middle of the case under the case summary.

This survey allows HMS to evaluate the services rendered by the expert.

| Expert Survey                                                       |                    |       |     |     |     |
|---------------------------------------------------------------------|--------------------|-------|-----|-----|-----|
| *Rating Scale: 1 represents a bad performance while 5 represents an | excellent performa | ance. |     |     |     |
| Would you consider James Doe to be reliable?                        | © 1                | © 2   | © 3 | ◎ 4 | © 5 |
| Would you consid <mark>er James Doe to be prepared?</mark>          | © 1                | © 2   | © 3 | ◎ 4 | © 5 |
| Would you consider James Doe to be punctual?                        | © 1                | © 2   | © 3 | ◎ 4 | © 5 |
| Would you like to use James Doe again?                              | © 1                | © 2   | © 3 | © 4 | © 5 |
| Notes:                                                              |                    |       |     |     |     |
|                                                                     |                    |       |     | *   |     |
| Submit                                                              |                    |       |     |     |     |

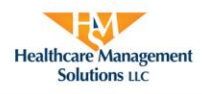

## **Case Completion**

| Case Close Date:           |                                                   |
|----------------------------|---------------------------------------------------|
| Case Disposition           | $\bigcirc$ Won $\bigcirc$ Settled $\bigcirc$ Lost |
| Final Financial Penalties: |                                                   |
| Disposition Summary:       |                                                   |
|                            |                                                   |
|                            |                                                   |

The user must complete the case once a decision has been made. To complete the case, the user will open the case and click on *Complete Case* located by the request additional hours.

The user will list the case close date, choose a case disposition, and finally include the final financial penalties and disposition summary. Once all fields are completed, the user will click submit and the case will be completed in the EWC system.